# **TU Timesheet**

Approval Process

# Introduction

This self-help document will walk an approver through the timesheet approval process. Included is how to approve, deny and filter.

# **Approving Timesheets**

1. From your favorite browser, type mytu.towson.edu and press ENTER.

Note: TU Timesheet is not supported by Internet Explorer.

2. Click SIGN IN in the upper right-hand corner of the screen.

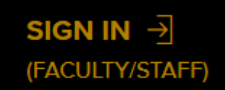

## Figure 1

- 3. Enter your Username (NetID) and Password and click Login.
- 4. From the myTU page, scroll down and click on the Timesheets tile.

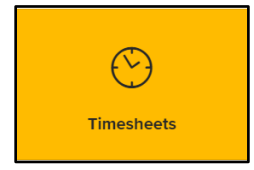

### Figure 2

- 5. You will land on the **TIMESHEETS** tab. Click the **APPROVALS** tab at the top of the page.
- The Manager Approvals page will appear. Notice there are two (2) tabs at the top: Pending Approvals and All Employees. You will be on the Pending Approvals tab by default. You will see all employees that you have both approval and alternate approval authority for.

| / <mark>ل</mark> َ | TIMESHEETS       | APPROVALS     | LEAVE BALANCE |        |            |              |             |
|--------------------|------------------|---------------|---------------|--------|------------|--------------|-------------|
| -                  |                  |               |               |        | <u></u>    |              |             |
|                    |                  |               |               |        | <b></b>    |              |             |
|                    | Manager <i>J</i> | Approvals     |               |        |            |              | APPROVE ALL |
|                    |                  |               |               |        |            |              |             |
|                    |                  |               |               |        |            |              |             |
| Per                | nding Approvals  | All Employees |               |        |            |              |             |
|                    |                  |               |               |        |            |              |             |
| Sł                 | 10w Filters >    |               |               |        |            |              |             |
| EN                 | IPLOYEE          | ID            | HOURS         | RECORD | DEPARTMENT | WORKGROUP ID |             |
|                    | - 100            |               | 56.0          | 0      | Writing    | RG_EXEMPT    | Approve     |
| . *                |                  |               |               |        | Center     |              |             |
|                    |                  |               | 48.0          | 0      | Writing    | RG_EXEMPT    | Approve     |
|                    |                  |               |               |        | Center     |              |             |

### Figure 3

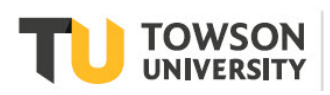

#### OTS Publication: tl04 • 12/08/20 • training@towson.edu

© 2020 Towson University. This work is licensed under the Creative Commons Attribution. NonCommercial-NoDerivs License. Details available at http://www.towson.edu/OTStraining Date made accessible 1/13/2021

### **TU Timesheet: Approval Process**

- 7. Employees will be listed in a report format with the following fields: **EMPLOYEE**, **ID**, **HOURS**, **RECORD**, **DEPARTMENT AND WORKGROUP ID**.
- 8. If you wish to view a specific employee's timesheet, click directly on the employee's name. You will launch into that employee's timesheet. To move back to the **Manager Approvals** page, click on the **APPROVALS** tab at the top of the page once again.
- 9. To approve an individual's timesheet, click the **Approve** button to the right of an employee. To approve all timesheets, click the **APPROVE ALL** button in the upper right-hand corner.

| Manager Approvals |                 |       |        |                  |                | APPROVE ALL |
|-------------------|-----------------|-------|--------|------------------|----------------|-------------|
| Pending Appr      | ovals All Emplo | yees  |        |                  |                |             |
| Show Filters      | >               |       |        |                  |                |             |
| EMPLOYEE          | ID              | HOURS | RECORD | DEPARTMENT       | WORKGROUP ID   |             |
| No.               |                 | 96.0  | 0      | Utility<br>Plant | RG_NE_<br>FCIL | Approve     |
| the second        |                 | 104.0 | 0      | Utility<br>Plant | RG_NE_<br>FCII | Approve     |

#### Figure 4

**Note**: You may only revise up to two (2) **previous** pay periods or enter **future** time for up to four (4) pay periods for yourself or your staff.

## Denying/Changing a Timesheet

If you need to deny or change time for an employee, you can link to the employee's timesheet from the Manager Approvals page and make the changes there.

1. From the **Manager Approvals** page, click directly on the name of the person you wish to Deny or Change time for.

| Manager Approvals |               |  |  |  |  |
|-------------------|---------------|--|--|--|--|
| Pending Approvals | All Employees |  |  |  |  |
| Show Filters >    |               |  |  |  |  |
| EMPLOYEE          | ID            |  |  |  |  |
| , <sup>[</sup>    |               |  |  |  |  |

### Figure 5

2. You will launch into that individual employee's timesheet. Click in the time block you want to deny or change.

**Note**: If you want to make a change to an employee's timesheet (for example, the time reporting code) you must deny the entry first and then create a new entry.

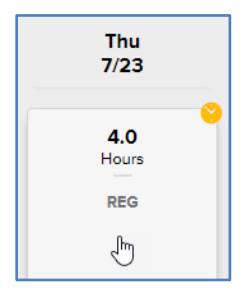

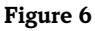

## **TU Timesheet: Approval Process**

3. Click the **DENY** button at the bottom of the screen.

| TIME ENTRY          |      |        | ×       |
|---------------------|------|--------|---------|
| Thu 7/23            |      |        |         |
|                     |      |        |         |
| TIME REPORTING CODE |      |        |         |
| REG                 |      |        |         |
| Look Up Leave Code  |      |        |         |
| QUANTITY            |      |        |         |
|                     |      |        |         |
| 4.0 Hours           |      |        |         |
|                     |      |        |         |
|                     |      |        |         |
|                     |      |        |         |
|                     |      |        |         |
|                     |      |        |         |
|                     | DENY | CANCEL | APPROVE |

### Figure 7

4. The time block will turn red with a **Denied** status indicator (explanation point) in the right corner.

| <b>4.0</b><br>Hours<br>REG | Ē |
|----------------------------|---|
|                            |   |

## Figure 8

5. To add corrected time back to the timesheet, click the yellow plus sign under the appropriate date.

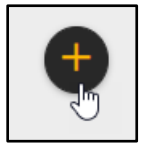

### Figure 9

6. In the **TIME ENTRY** box, fill in the revised time entry and click **SAVE**.

| TIME ENTRY                     | ×                       |
|--------------------------------|-------------------------|
| Tue 7/21                       |                         |
|                                |                         |
| TIME REPORTING CODE *          |                         |
| 01 REG - All employees regular | рау 🗸                   |
| Leek Up Leeve Code             |                         |
| START DATE                     | END DATE                |
| 07/21/2020                     | 07/21/2020              |
| QUANTITY -                     |                         |
| 8                              |                         |
|                                |                         |
|                                |                         |
|                                | DELETE TIME CANCEL SAVE |

Figure 10

### **TU Timesheet: Approval Process**

7. You must click the **SUBMIT** button (and **Confirm Timesheet Submission**) before you can then approve the new time you just entered for the employee.

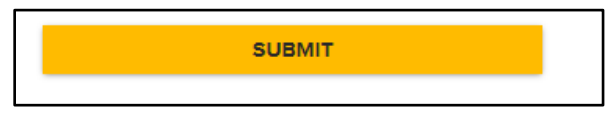

#### Figure 11

8. Click on the time block once again and click **APPROVE** for each new time block you submitted. Alternatively, you can click on the **APPROVALS** tab at the top of the page and click the **Approve** button for the employee whose record was changed from the **Manager Approvals** page.

| Thu 7/23                  |      |        | ×       |
|---------------------------|------|--------|---------|
| TIME REPORTING CODE       |      |        |         |
| REG<br>Look Up Leave Code |      |        |         |
| 4.0 Hours                 |      |        |         |
| ADD COMMENT               |      |        |         |
|                           | DENY | CANCEL | APPROVE |

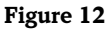

# Filtering

You may filter the employee list (for example: if you wish to view a specific employee, only student employees or a specific time frame). If you are an alternate approver, filtering is a convenient way to see only those employees you have direct approval authority over.

1. Click on the **Show Filters** arrow. A search form will appear.

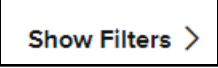

### Figure 13

- 2. Enter your search criteria in the appropriate field. For example, if you wish to only see a specific workgroup ID. The **WORKGROUP ID** list below will help when filtering by this field which identifies the employee's status.
  - **RG\_EXEMPT** Regular Exempt & Librarians
  - **RG\_NONEX** Regular Non-Exempt
  - RG\_NE\_FCIL Regular Non-Exempt Facilities
  - RG\_NE\_POL Regular Non-Exempt Police
  - CT1\_NONEX Contingent 1 Non-Exempt
  - CT2\_EXEMPT Contingent 2 Exempt
  - RG-EX-FCPL Regular Exempt Facilities and Police

- CT2\_NONEX Contingent 2 Non-Exempt
- CT\_STUDENT Contingent Student
- No enrollment No Timesheet
- CT\_LECTURE Contingent Lecturer
- **RG\_FACULTY** Regular Faculty
- **RG\_EX\_POL** Regular Exempt Police

## TU Timesheet: Exempt Employees/Regular Contingent Faculty

3. Click in the **WORKGROUP ID** field and type a code from the list above (in the example below, we are using **RG\_EXEMPT**). Your results will show up immediately.

| Hide Filters $\checkmark$ |         |             |            |                   |              |       |
|---------------------------|---------|-------------|------------|-------------------|--------------|-------|
| LAST NAME                 |         | EMPLOYEE ID | E          | DEPARTMENT        | WORKGRO      | UP ID |
|                           |         |             |            |                   | RG_EXE       | EMPT  |
| TIME REPORTER GR          | OUP     |             |            |                   |              |       |
|                           |         | Q           |            |                   |              |       |
| Week                      |         | ~           | 07/28/2020 |                   | APPLY FILTER | G     |
| EMPLOYEE                  | ID      | HOURS       | RECORD     | DEPARTMENT        | WORKGROUP ID |       |
| Erin Mairin<br>Barney     | 8002310 | 0.0         | 0          | Writing<br>Center | RG_EXEMPT    |       |
| Carmen<br>Meza            | 8001673 | 0.0         | 0          | Writing<br>Center | RG_EXEMPT    |       |

#### Figure 14

4. If you are both an approver and an alternate approver, you may wish to filter by the time reporter group field. To do this, click on the magnifying glass under the **TIME REPORTER GROUP** field. You will launch into the **Look Up Time Reporter Group** screen. Click on the **Time Reporter Group** of your choice and you will return to the **Manager Approvals** screen with the filtered list.

| Look Up Time Reporter Group                                                                   |  |  |  |  |  |
|-----------------------------------------------------------------------------------------------|--|--|--|--|--|
| SEARCH BY:                                                                                    |  |  |  |  |  |
| Time Reporter Group 🖌 begins with                                                             |  |  |  |  |  |
|                                                                                               |  |  |  |  |  |
|                                                                                               |  |  |  |  |  |
| TIME REPORTER GROUP P_92805 Group P_02805 cator: Dynamic Description: Position Group 00002805 |  |  |  |  |  |

#### Figure 15

# **Signing Out**

When complete, click **SIGN OUT** in the upper right-hand corner.

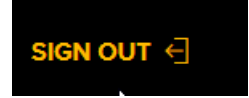

## Figure 16

Note: You will automatically time out after 20 minutes of inactivity.